## การติดตั้ง Windows XP Professional

การติดตั้งระบบปฏิบัติการ Windows XP โดยปกติ จะสามารถทำได้ 2 แบบคือ การติดตั้งโดยการ อัพเกรดจาก Windows ตัวเดิม หรือทำการติดตั้งใหม่เลยทั้งหมด สำหรับตัวอย่างในที่นี้ จะขอ แนะนำวิธีการ ขั้นตอนการติดตั้ง Windows XP แบบลงใหม่ทั้งหมด ซึ่งความเห็นส่วนตัว น่าจะมี ปัญหาในการใช้งานน้อยกว่าแบบอัพเกรดครับ

้วิธีการติดตั้ง Windows XP ยังสามารถแบ่งออกได้เป็น 3 แบบดังนี้

 ถิดดั้งแบบอัพเกรดจาก Windows ตัวเดิม โดยใส่แผ่น CD และเลือกติดดั้งจาก CD นั้นได้ เลย

2. ติดตั้งโดยการบูตเครื่องใหม่จาก CD ของ Windows XP Setup และทำการติดตั้ง

3. ติดตั้งจากฮาร์ดดิสก์ โดยทำการ copy ไฟล์ทั้งหมดจาก CD ไปเก็บไว้ในฮาร์ดดิสก์ ก่อน ทำการดิดตั้ง

เพื่อให้ง่ายต่อการทำความเข้าใจ ในขั้นตอนการดิดตั้งระบบ Windows XP ตรงนี้ จะขอแสดง ตัวอย่างการติดตั้ง โดยการบูตจากแผ่น CD ของ Windows XP Setup ครับ โดยก่อนที่จะทำการ ดิดตั้ง ก็ให้ทำการสำรองข้อมูลต่าง ๆ ไว้ให้เรียบร้อย จัดการแบ่ง พาร์ดิชั่น (ถ้าจำเป็น) และทำการ format ฮาร์ดดิสก์ให้เรียบร้อยก่อน นอกจากนี้ ไม่ควรลืมการเตรียม Driver ของอุปกรณ์ต่าง ๆ ที่ เป็นของ Windows XP ไว้ด้วยครับ ในการแบ่งพื้นที่ฮาร์ดดิสก์ แนะนำให้ทำการวางแผนประมาณ ขนาดพื้นที่ไว้ล่วงหน้าด้ว ย โดยทั่วไปก็ไม่ควรจะใช้พื้นที่ด่ำกว่า 3G. และเนื่องจากระบบ Windows XP สามารถที่จะสร้างเมนู Multi Boot ได้หลังจากที่ติดตั้งไปแล้ว โดยยังสามารถเลือกเมนูว่า จะ เรียก Windows ตัวเดิมหรือจะเรียก Windows XP ก็ได้ ดังนั้น หลาย ๆ ท่านมักจะแบ่งพื้นที่ไว้ลง Windows 98 ที่ Drive C: ประมาณ 5G. และเผื่อไว้สำหรับ Windows XP ที่ Drive D: อีกประมาณ 5G. ที่เหลือก็จะเป็น Drive E: สำหรับเก็บข้อมูลอื่น ๆ ทั่วไป แต่ถ้าหากลง Windows เพียงแค่ตัว เดียว ก็ไม่จำเป็นครับ

การตั้งค่าใน BIOS ก่อนทำการติดตั้ง Windows XP ใหม่จะต้องทำการ **Disable Virus Protection** ใน **BIOS** ซะก่อน เพราะว่าเมนบอร์ดบางรุ่นจะมีการป้องกัน Virus โดยการป้องกัน การเขียนทับในส่วนของ Boot Area ของฮาร์ดดิสก์ ซึ่งเท่าที่เคยเห็นมา เครื่องคอมพิวเตอร์ปัจจุบัน นี้ส่วนใหญ่จะมีให้เลือกต ัังค่านี้อยู่แล้ว ถ้าหากเครื่องของใครไม่มีก็ไม่ต้องตกใจ เพราะเมนบอร์ด บางรุ่นอาจจะไม่มีก็ได้ วิธีการก็คือ

้เริ่มจากการเปิดเครื่องคอมพิวเตอร์ใหม่ ขณะที่เครื่องกำลังทำ Memory Test หรือนับ

RAM อยู่นั่นแหละ ด้านล่างซ้ายมือจะมีคำว่า **Press DEL to enter SETUP** ให้กดปุ่ม **DEL** บน Keyboard เพื่อเข้าสู่เมนูของ Bios Setup (แล้วแต่เมนบอร์ด ด้วยบางทีอาจจะใช้ปุ่มอื่น ๆ สำหรับ การเข้า Bios Setup ก็ได้ลองดูให้ดี ๆ) จากนี้ก็แล้วแต่ว่าเครื่องของใคร จะขึ้นเมนูอย่างไร คงจะไม่ เหมือนกันแต่ก็ไม่แตกต่างกันมากนัก จากนั้นให้มองหาเมนู **Bios Features Setup** ส่วนใหญ่จะ เป็นเมนูที่สอง ใช้ปุ่มลูกศรเลื่อนแถบลงมาแล้วกด ENTER ถ้าใช่จะมีเมนูของ **Virus Warning** หรือ **Virus Protection** อะไรทำนองนี้ ถ้าหากเป็น **Enable** อยู่ละก็ให้เปลี่ยนเป็น **Disable** โดย เลื่อนแถบแสงไปที่เมนูที่เราต้องการใช้ปุ่ม PageUp หรือ PageDown สำหรับเปลี่ยนค่าให้เป็น Disable

กดปุ่ม **ESC** เพื่อกลับไปเมนูหลักของ Bios Setup มองหาเมนูของ **SAVE TO CMOS AND EXIT** หรืออะไรทำนองนี้เลื่อนแถบแสงไปเลยแล้วกด ENTER ถ้าหากเครื่องถามว่าจะ Save หรือไม่ก็ตอบ Y ได้เลย หลังจากนี้เครื่องจะทำการ Reboot ใหม่อีกครั้ง ใส่แผ่น Startup Disk ที่เรา ทำไว้ตามขั้นตอนแรกรอไว้ก่อนเลย

## มาดูขั้นตอนตั้งแต่เริ่มต้น การติดตั้ง Windows XP กันเลยครับ

เริ่มต้น โดยการเซ็ตให้บูตเครื่องจาก CD-Rom Drive ก่อน โดยการเข้าไปปรับตั้งค่าใน bios ของเครื่องคอมพิวเตอร์ โดยเลือกลำดับการบูต ให้เลือก CD-Rom Drive เป็นตัวแรกครับ (ถ้า หากเป็นแบบนี้อยู่แล้ว ก็ไม่ต้องเปลี่ยนอะไร)

|                                                       | BIOS SETUP UTILITY<br>Boot                |                                                                                                    |
|-------------------------------------------------------|-------------------------------------------|----------------------------------------------------------------------------------------------------|
| 1st Boot Device<br>2nd Boot Device<br>3rd Boot Device | [CDROM]<br>[Floppy Drive]<br>[Hard Drive] | Specifies the boot<br>sequence from the<br>available devices.                                                                                              |
|                                                       |                                           | <ul> <li>↔ Select Screen</li> <li>↑↓ Select Iten</li> <li>← Change Option</li> <li>F1 General Help</li> <li>F10 Save and Exit</li> <li>ESC Exit</li> </ul> |
| http://www.com-th.net/                                |                                           |                                                                                                    |
| v02.10 (C)Copy                                        | right 1985–2001, American                 | Megatrends, Inc.                                                                                                    |

ทำการปรับเครื่อง เพื่อให้บูตจาก CD-Rom ก่อน จากนั้นก็บูตเครื่องจากแผ่นซีดี Windows XP Setup โดยเมื่อบูตเครื่องมา จะมีข้อความให้กดปุ่มอะไรก็ได้ เพื่อบูตจากซีดีครับ ก็เคาะ Enter ไป ทีนึงก่อน

| Windows   | Setur    |       |      |    |         |   |       |       |      |    |      |        |  |
|-----------|----------|-------|------|----|---------|---|-------|-------|------|----|------|--------|--|
|           |          | _     |      |    |         |   |       |       |      |    |      |        |  |
|           |          | 5     |      |    |         |   |       |       |      |    |      |        |  |
|           |          |       |      |    |         |   |       |       |      |    |      |        |  |
|           |          |       |      |    |         |   |       |       |      |    |      |        |  |
|           |          |       |      |    |         |   |       |       |      |    |      |        |  |
|           |          |       |      |    |         |   |       |       |      |    |      |        |  |
|           |          |       |      |    |         |   |       |       |      |    |      |        |  |
|           |          |       |      |    |         |   |       |       |      |    |      |        |  |
|           |          |       |      |    |         |   |       |       |      |    |      |        |  |
|           |          |       |      |    |         |   |       |       |      |    |      |        |  |
|           |          |       |      |    |         |   |       |       |      |    |      |        |  |
|           |          |       |      |    |         |   |       |       |      |    |      |        |  |
|           |          |       |      |    |         |   |       |       |      |    |      |        |  |
| http://ww | w.com-th | .net/ |      |    |         |   |       |       |      |    |      |        |  |
| Press     | F6 if    | you   | need | to | install | a | third | party | SCSI | or | RAID | driver |  |

โปรแกรมจะทำการตรวจสอบและเช็คข้อมูลอยู่พักนึง รอจนขึ้นหน้าจอถัดไปครับ

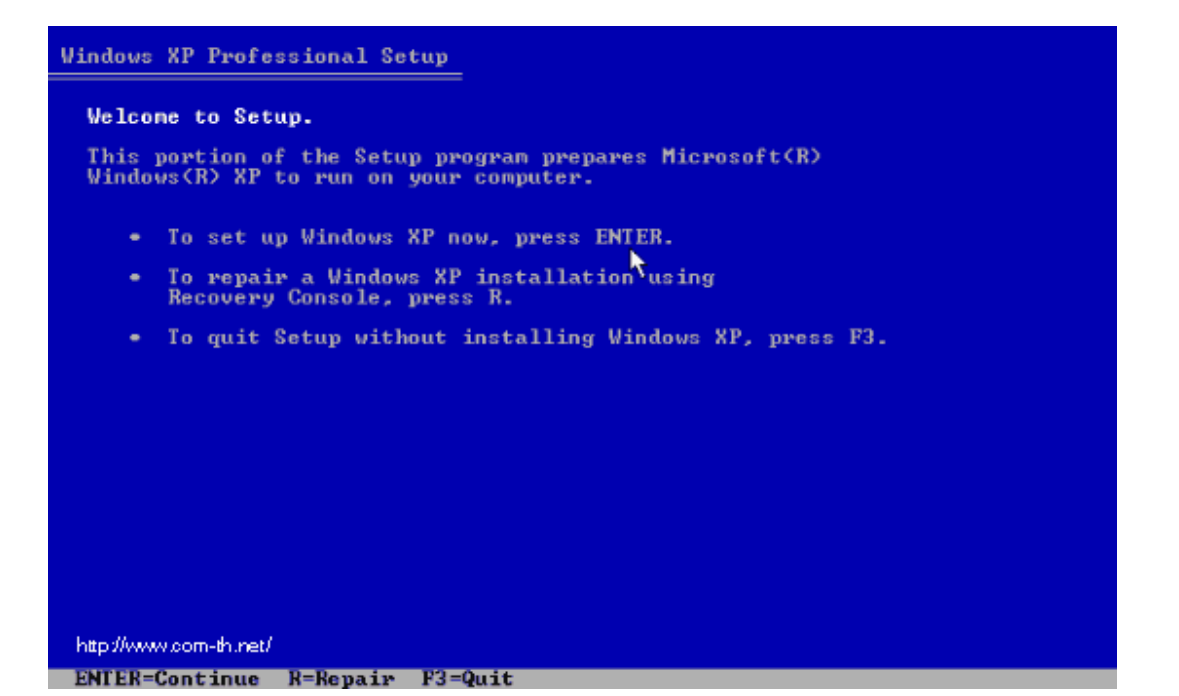

เข้ามาสู่หน้า Welcome to Setup กดปุ่ม Enter เพื่อทำการติดตั้งต่อไป

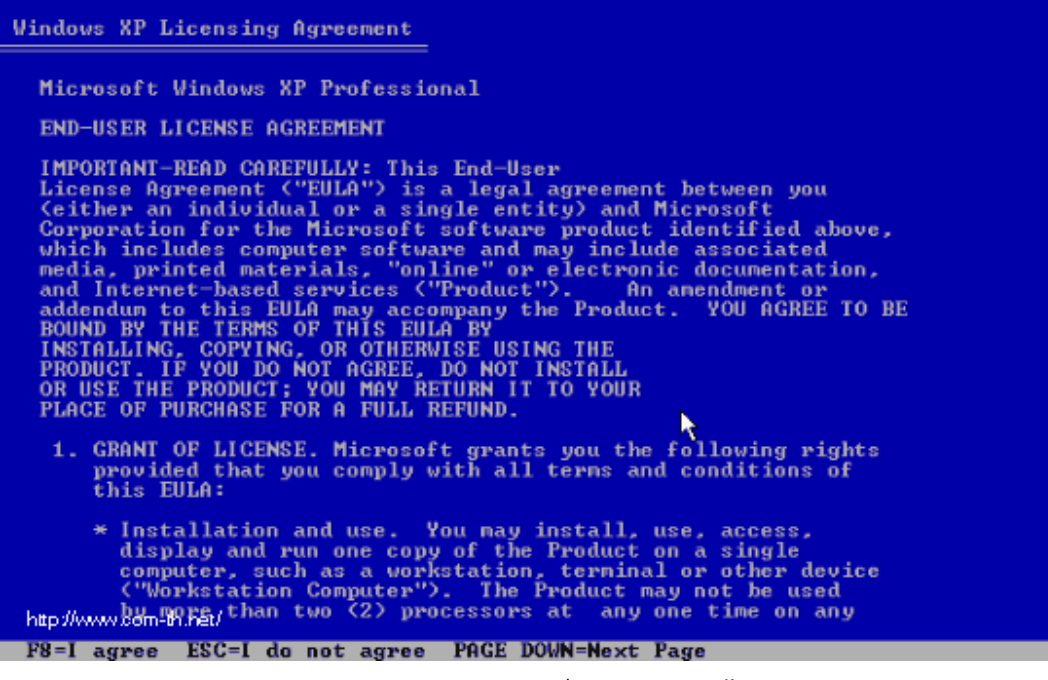

หน้าของ Licensing Agreement กดปุ่ม F8 เพื่อทำการติดตั้งต่อไป

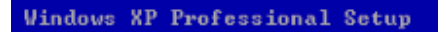

The following list shows the existing partitions and unpartitioned space on this computer.

Use the UP and DOWN ARROW keys to select an item in the list.

- To set up Windows XP on the selected item, press ENTER.
- To create a partition in the unpartitioned space, press C.
- To delete the selected partition, press D.

| 16379 MB Disk Ø at Id Ø on bus Ø on atapi | [MBR]                   |
|-------------------------------------------|-------------------------|
| C: Partition1 (WINDOWS_98) [FAT32]        | 1506 MB ( 1279 MB free) |
| D: Partition2 (WINDOWS_XP) [FAT32]        | 2000 MB ( 1996 MB free) |
| E: Partition3 (DATA) [FAT32]              | 2000 MB < 1873 MB free) |
| Unpartitioned space                       | 10872 MB                |
|                                           |                         |
| парилими опнетство                        |                         |
| ENTER=Install D=Delete Partition E3=Ouit  |                         |

้ทำการเลือก Drive ของฮาร์ดดิสก์ที่จะลง Windows XP แล้วกดปุ่ม Enter เพื่อทำการติดตั้งต่อไป

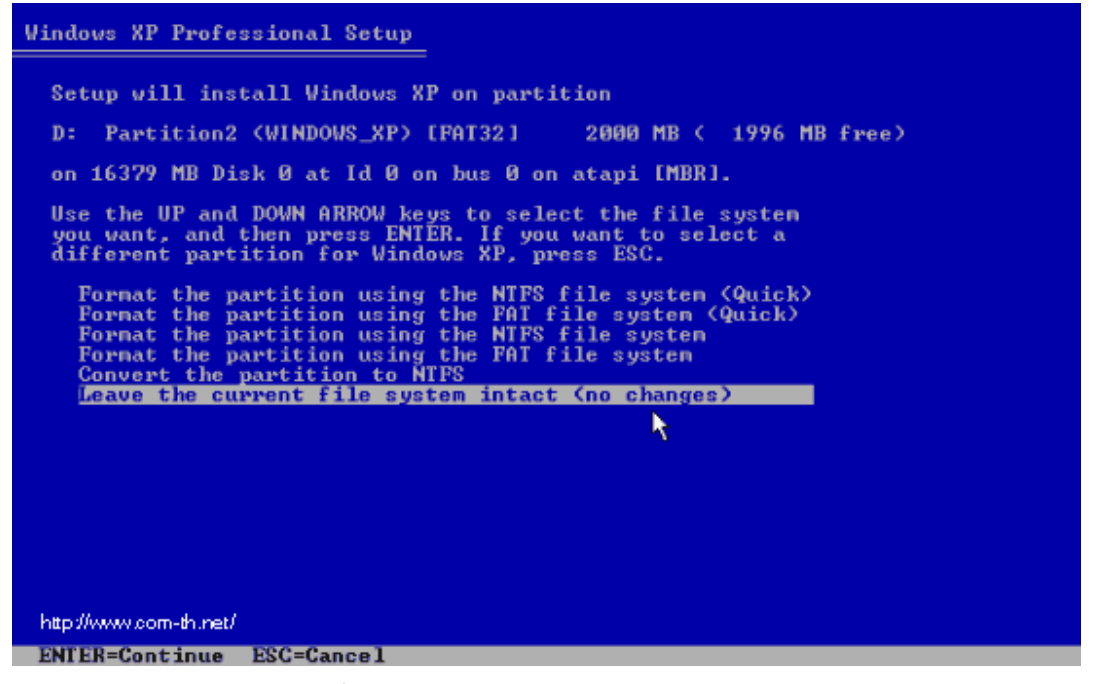

เลือกชนิดของระบบ FAT ที่จะใช้งานกับ Windows XP หากต้องการใช้ระบบ NTFS ก็เลือกที่ข้อบน แต่ถ้าจะใช้เป็น FAT32 หรือของเดิม ก็เลือกข้อสุดท้ายได้เลย (no changes) ถ้าไม่อยากวุ่นวาย แนะนำให้เลือก FAT32 นะครับ แล้วกดปุ่ม Enter เพื่อทำการติดตั้งต่อไป

| Windows XP Professional Setup                                                                                                |  |
|----------------------------------------------------------------------------------------------------|--|
| Please wait while Setup copies files<br>to the Windows installation folders.<br>This might take several minutes to complete. |  |
| Setup is copying files 2%                                                                                                    |  |
| http://www.com-thunet/                                                                                                    |  |
| Copying: gautami.ttf                                                                                                    |  |

โปรแกรมจะเริ่มต้นขั้นตอนการติดตั้ง รอสักครู่ครับ

| Windows XP Professional Setup                                                               |
|---------------------------------------------------------------------------------------------|
| This portion of Setup has completed successfully.                                           |
| If there is a floppy disk in drive A:, remove it.                                           |
| To restart your computer, press ENTER.<br>When your computer restarts, Setup will continue. |
|                                                                                             |
| Your computer will reboot in 11 seconds                                                     |
|                                                                                             |
|                                                                                             |
| http://www.com-th.net/                                                                      |
| ENTERSTANT Computer                                                                         |

หลังจากนั้น โปรแกรมจะทำการ Restart เครื่องใหม่อีกครั้ง (ให้ใส่แผ่นซีดีไว้ในเครื่องแบบนั้น แต่ ไม่ต้องกดปุ่มใด ๆ เมื่อบูตเครื่องใหม่ ปล่อยให้โปรแกรมทำงานไปเองได้เลยครับ)

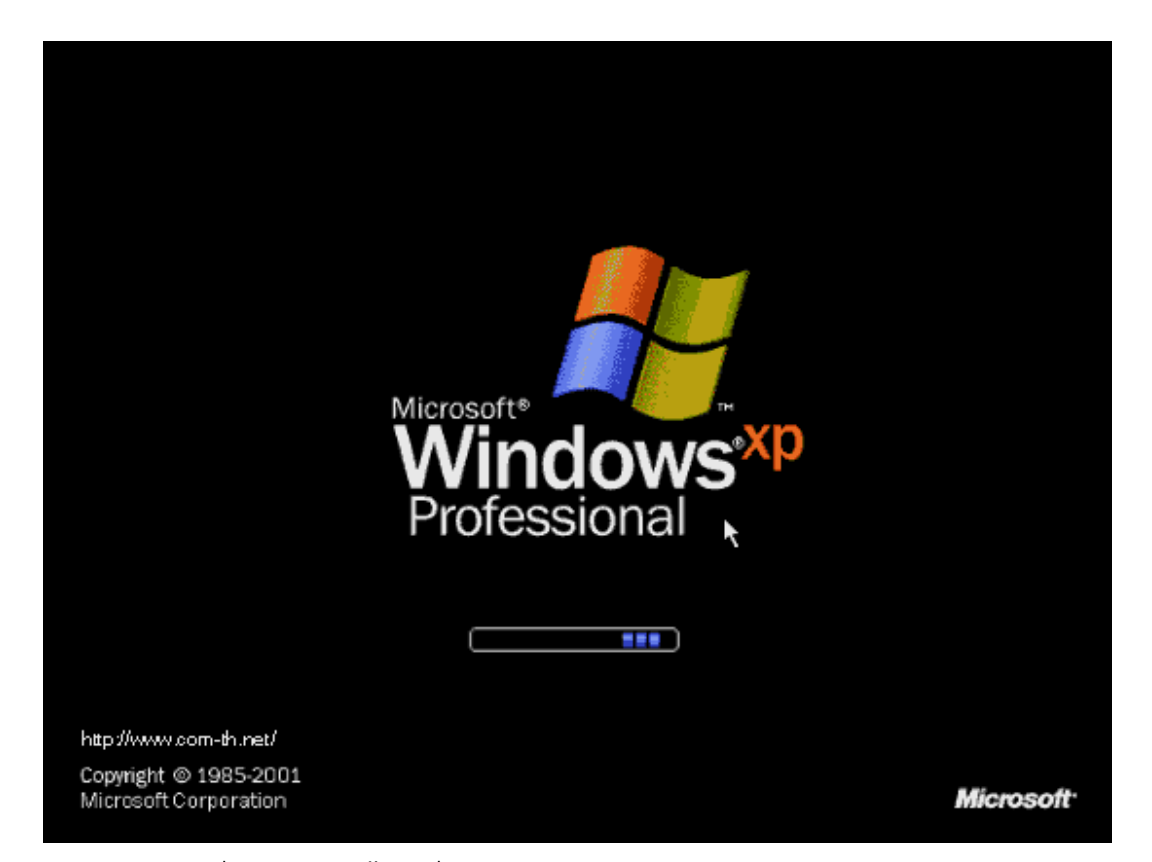

หลังจากบูตเครื่องมาคราวนี้ จะเริ่มเห็นหน้าตาของ Windows XP แล้วครับ รอสักครู่

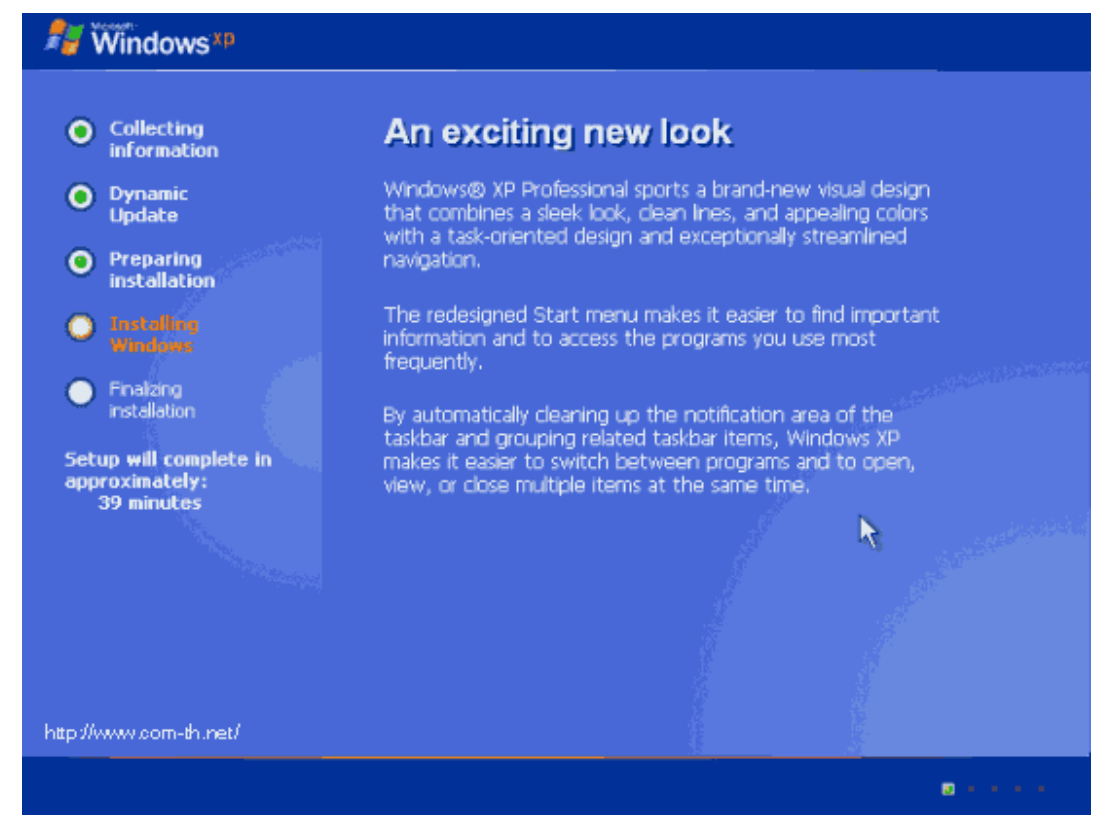

้โปรแกรมจะเริ่มต้นขั้นตอนการติดตั้งต่าง ๆ ก็รอไปเรื่อย ๆ ครับ

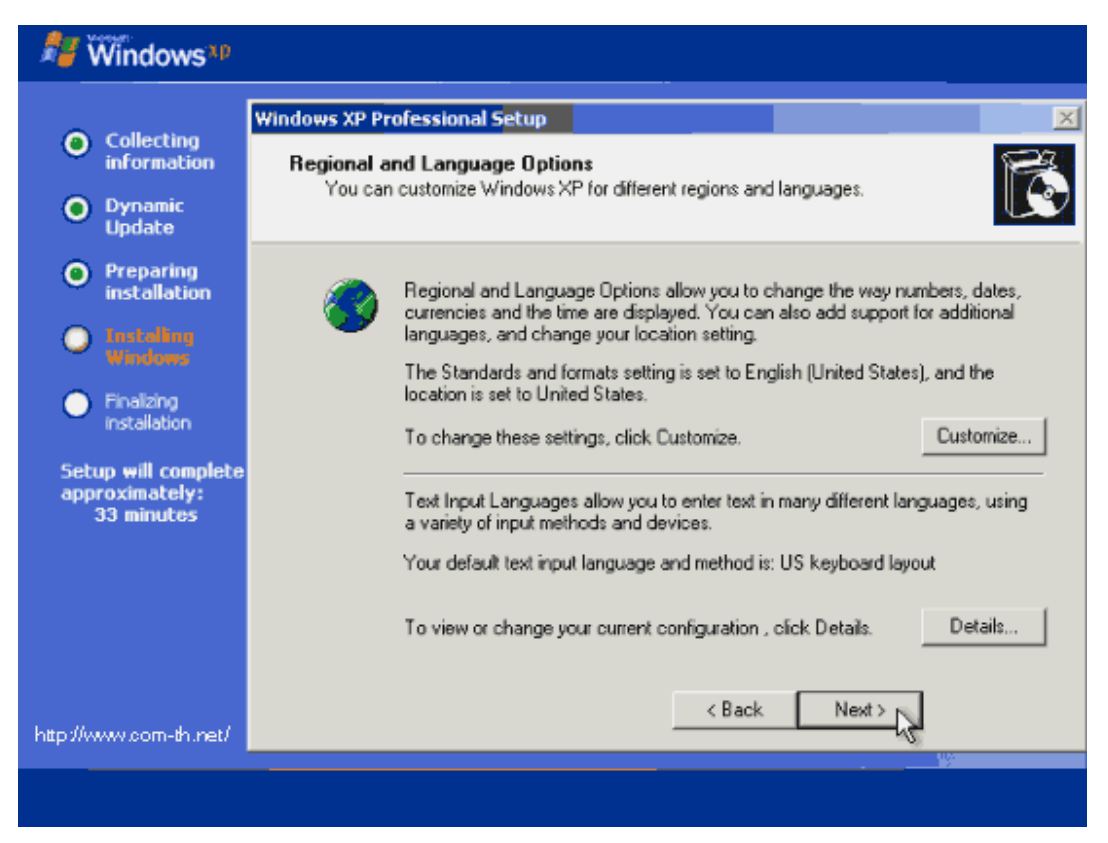

จะมีเมนูของการให้เลือก Regional and Language ให้กดปุ่ม Next ไปเลยครับ ยังไม่ต้องตั้งค่า อะไรในช่วงนี้

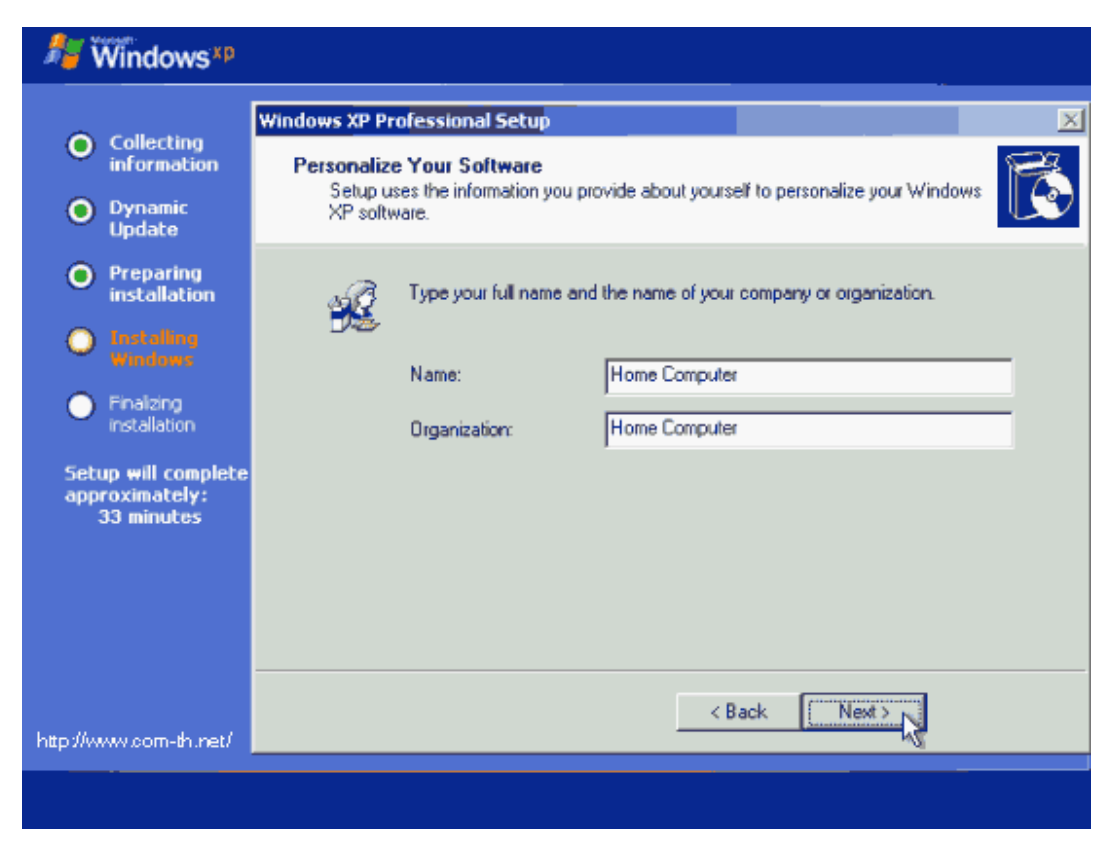

้ ใส่ชื่อและบริษัทของผู้ใช้งาน ใส่เป็นอะไรก็ได้ แล้วกดปุ่ม Next เพื่อทำการติดตั้งต่อไป

| Windows <sup>xp</sup>                                                                                   |                                                                                                    |
|----------------------------------------------------------------------------------------------------|----------------------------------------------------------------------------------------------------|
| <ul> <li>Collecting<br/>information</li> <li>Dynamic<br/>Update</li> </ul>                              | Windows XP Professional Setup       XI         Your Product Key       Your Product Key uniquely identifies your copy of Windows XP.                                                                                                  |
| <ul> <li>Preparing installation</li> <li>Installing Windows</li> <li>Finalizing installation</li> </ul> | Please see your License Agreement Administrator or System Administrator to obtain your<br>25-character Volume License product key. For more information see your product<br>packaging.<br>Type the Volume License Product Key below: |
| Setup will complete<br>approximately:<br>33 minutes                                                     | Product Key:                                                                                                    |
| http://www.com-th.net/                                                                                  | < Back Next>                                                                                                    |
|                                                                                                    |                                                                                                    |

ทำการใส่ Product Key (จะมีในด้านหลังของแผ่นซีดี) แล้วกดปุ่ม Next เพื่อทำการติดตั้งต่อไป

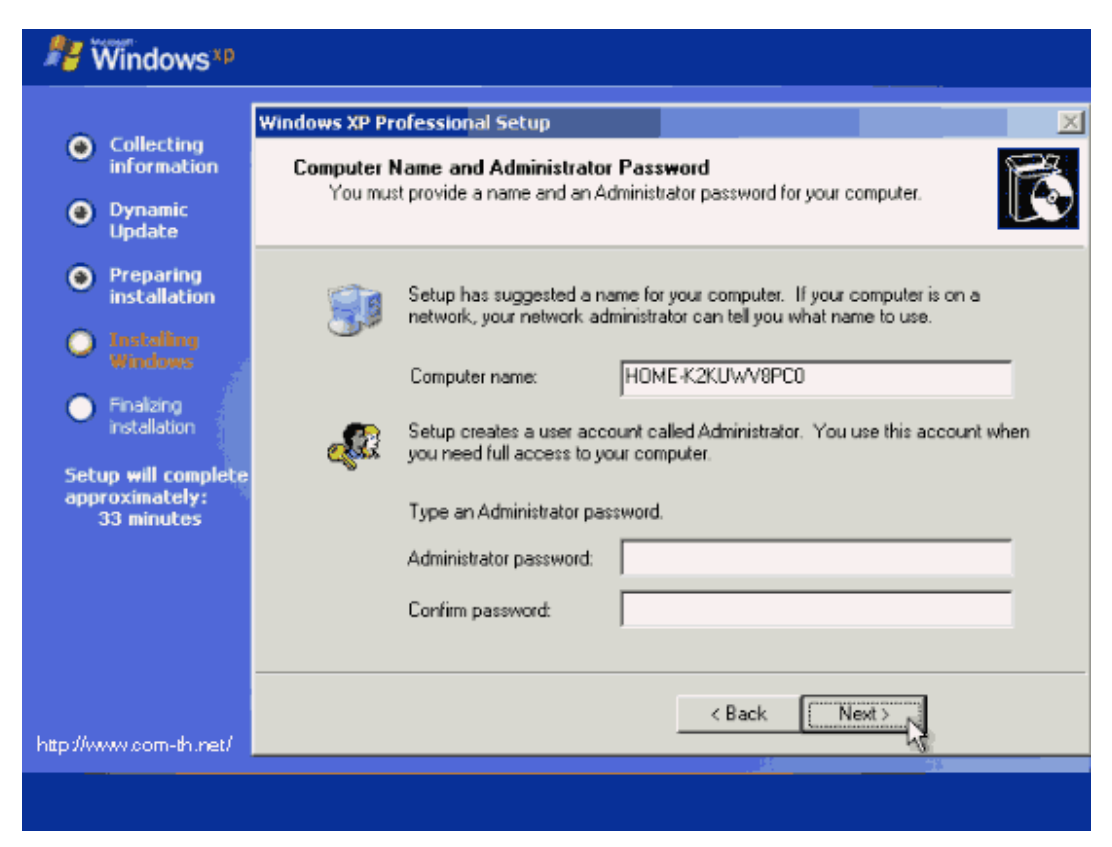

หน้าจอให้ใส่ Password ของ Admin ให้ปล่อยว่าง ๆ ไว้แบบนี้แล้วกดปุ่ม Next เพื่อทำการติดตั้ง ต่อไป

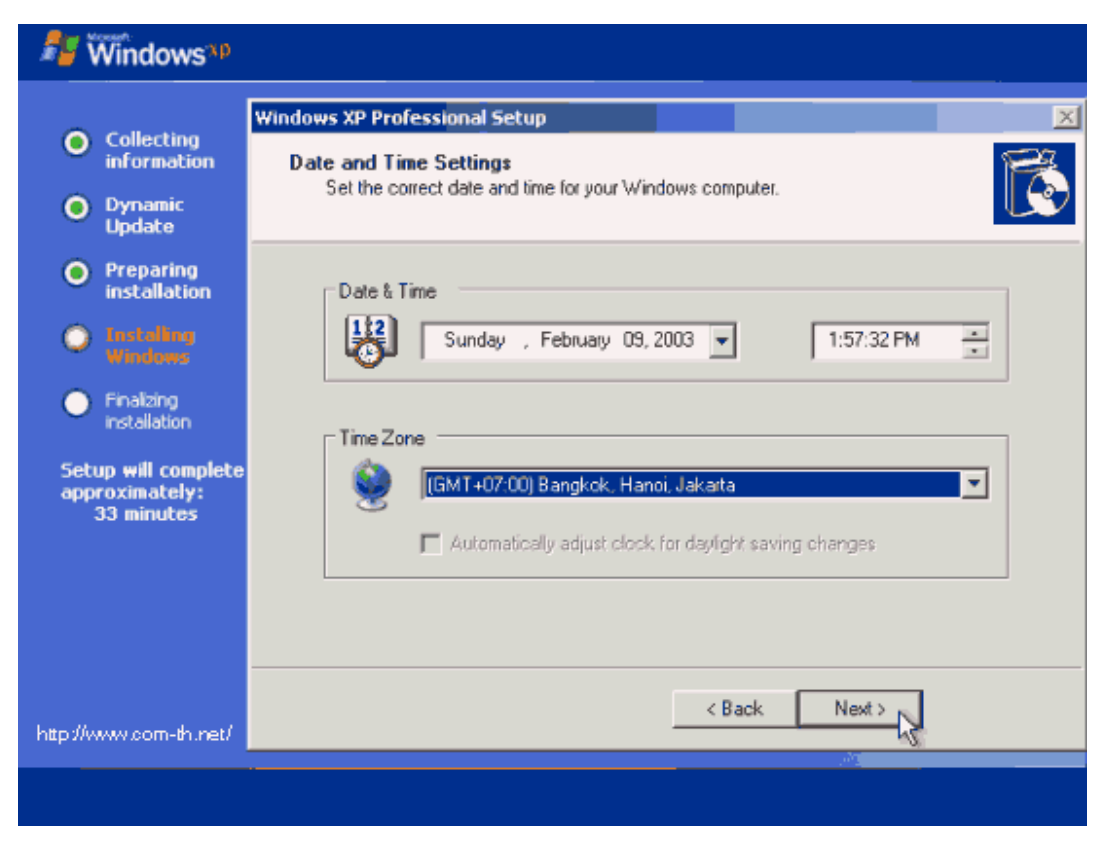

เลือก Time Zone ให้เป็นของไทย (GMT+07:00) Bangkok, Hanoi, Jakarta แล้วกดปุ่ม Next เพื่อทำการดิดตั้งต่อไป

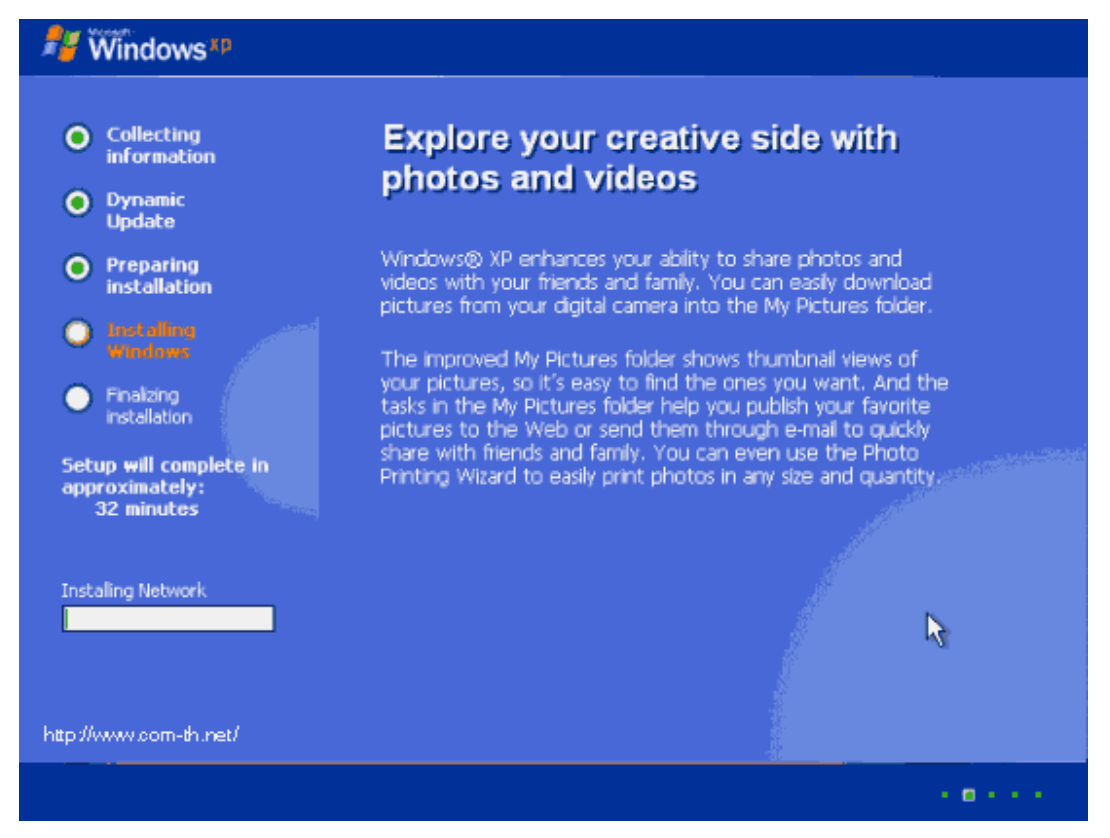

รอครับ รอ รอ รอสักพัก จนกระทั่งขั้นตอนต่าง ๆ เสร็จเรียบร้อย ก็พร้อมแล้วสำหรับการเข้าสู่ ระบบปฏิบัติการ Windows XP ครับ จากนั้น จะมีการบูตเครื่องใหม่อีกครั้ง เพื่อเริ่มต้นการใช้งานจริง

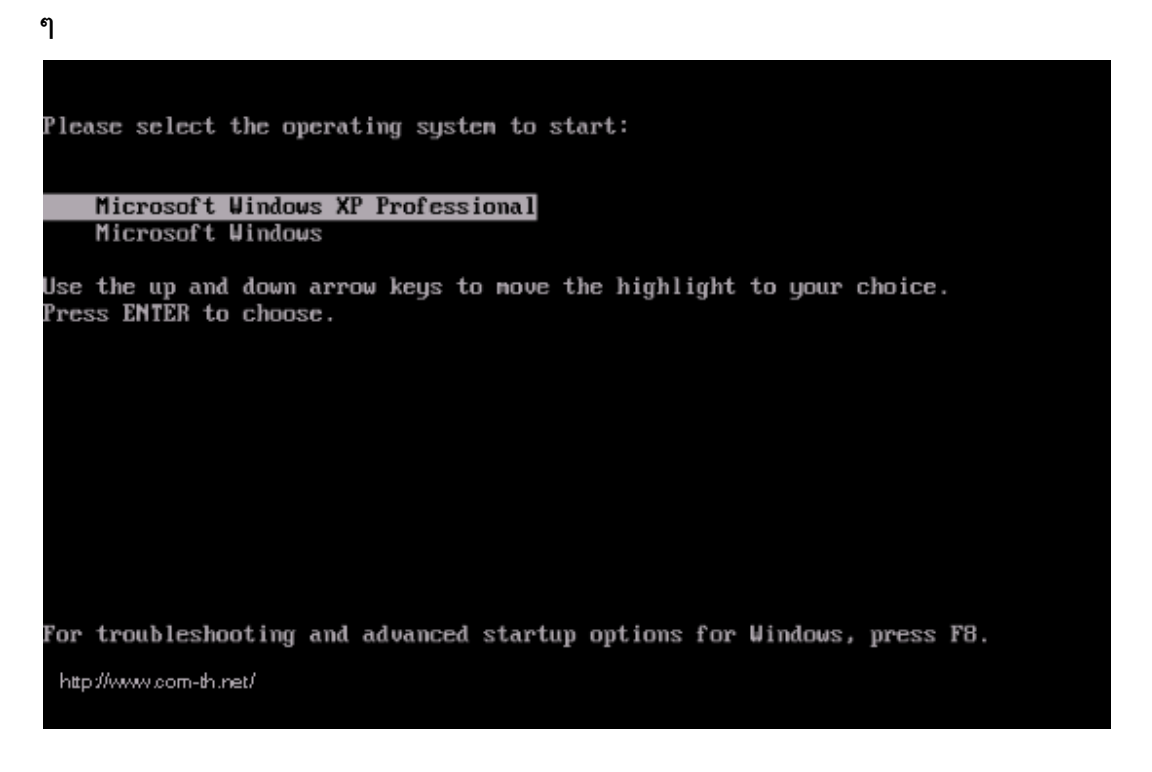

บูตเครื่องใหม่คราวนี้ อาจจะมีเมนูแปลก ๆ แบบนี้ เป็นการเลือกว่า เราจะบูตจากระบบ Windows ตัว เก่าหรือจาก Windows XP ครับ ก็เลือกที่ Microsoft Windows XP Professional ครับ ถ้าของใคร ไม่มีเมนูนี้ก็ไม่เป็นไรนะครับ

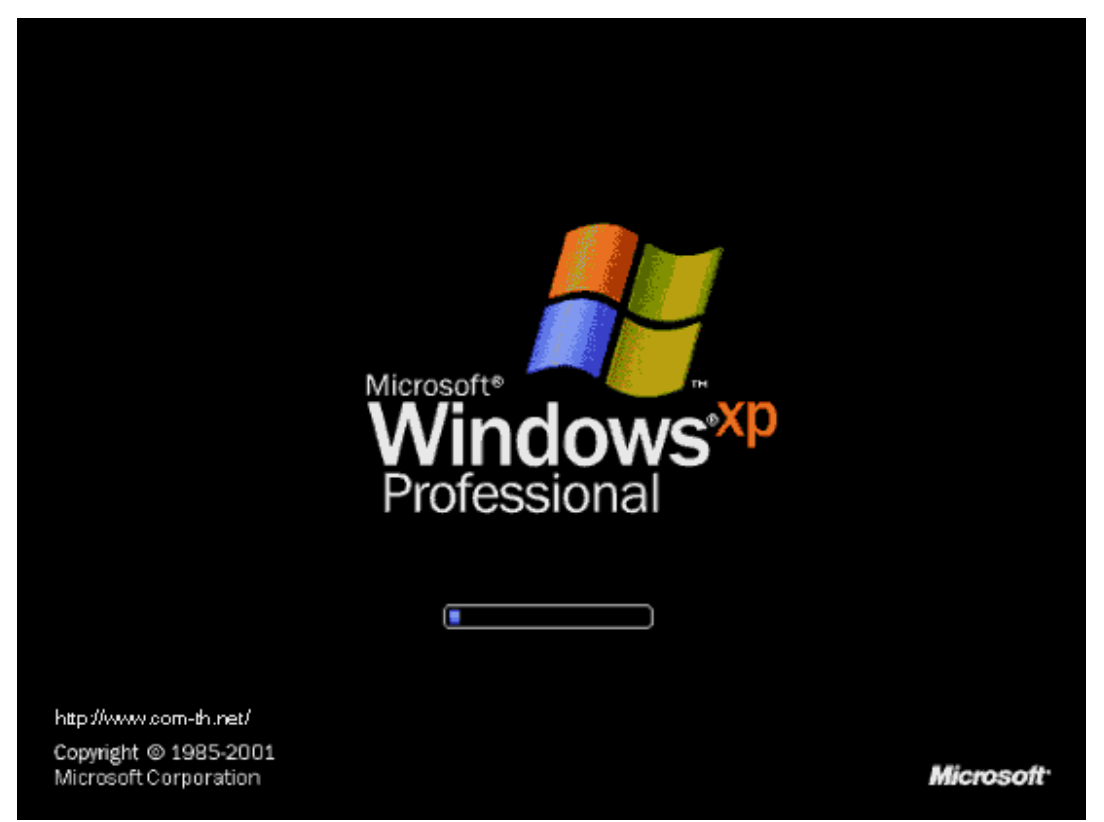

เริ่มต้นบูตเครื่อง เข้าสู่ระบบปฏิบัติการ Windows XP แล้วครับ

![](_page_15_Picture_0.jpeg)

ในครั้งแรก อาจจะมีการถามเรื่องของขนาดหน้าจอที่ใช้งาน กด OK เพื่อให้ระบบตั้งขนาดหน้าจอให้ เราได้เลยครับ นอกจากนี้ ถ้าหากเครื่องไหนมีการถาม การติดตั้งค่าต่าง ๆ ก็กดเลือกที่ Next หรือ Later ไปก่อน บางครั้งอาจจะมีให้เราทำการสร้าง Username อย่างน้อย 1 ชื่อก่อนเข้าใช้งาน ก็ใส่ ชื่อของคุณเข้าไปได้เลย

![](_page_16_Picture_0.jpeg)

เสร็จแล้วครับ หน้าตาของการเข้า Windows XP สวยดีครับ

![](_page_17_Picture_0.jpeg)

และนี่คือหน้าตาแรก ของระบบปฏิบัติการ Windows XP Professional ครับ ต่อไปก็เป็นการ ปรับแต่ง และการลง Driver ของอุปกรณ์ต่าง ๆ ให้เรียบร้อยต่อไป

ที่มา จาก http://www.thaigaming.com/